# <u>ウェビナーへお申込みいただく事前準備</u>

1. 以下のサイトからお申込みが行えます。

◆リンク先 <https://bizxim.vrmillion.jp/>

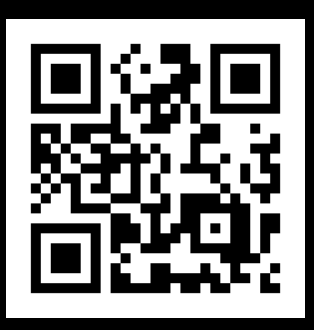

2. 遷移した画面にて「来場者新規登録はこちら」より、 必要事項を入力いただきご登録をお願いします。

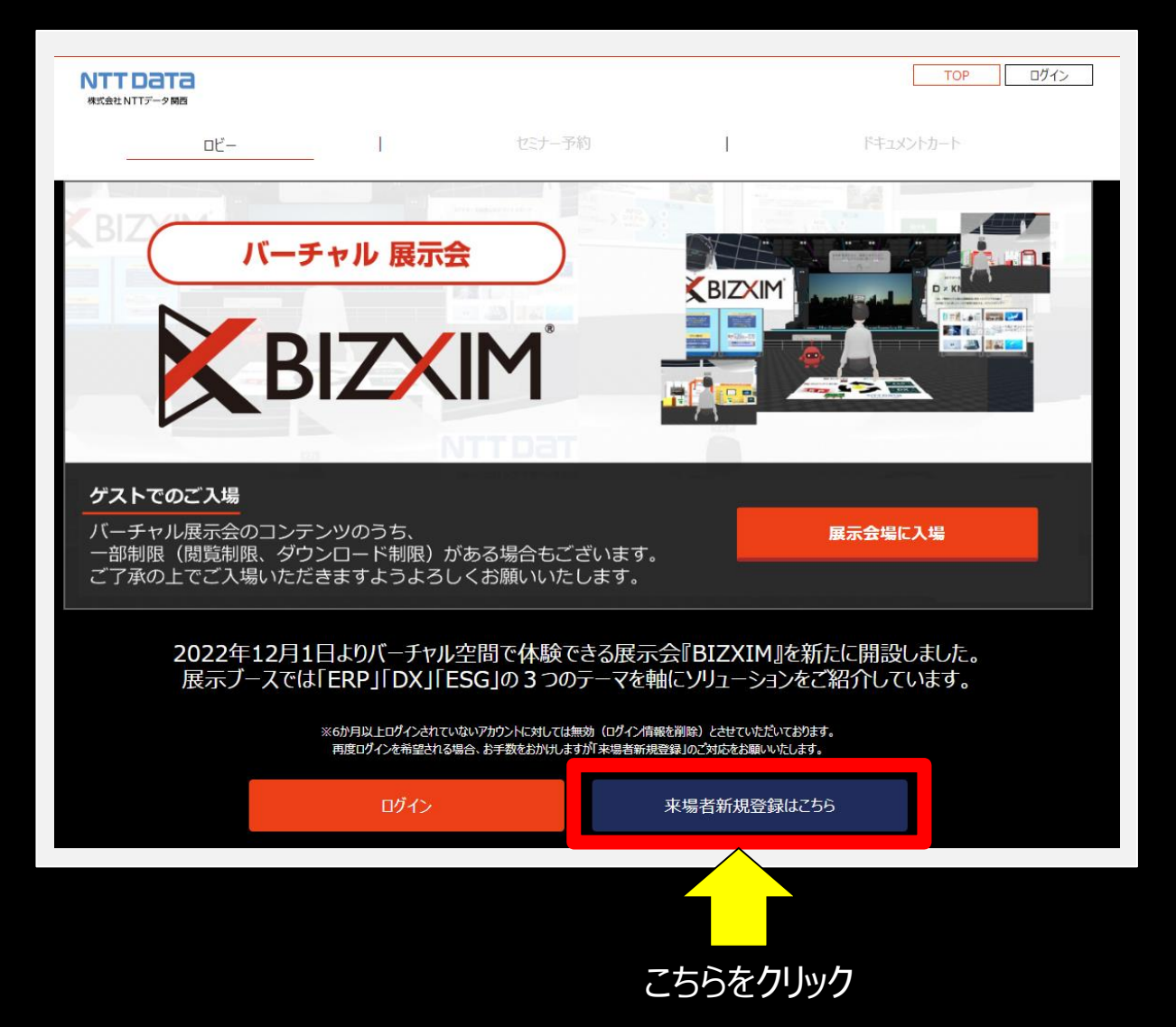

## ウェビナーお申込み手順のご案内

 事前準備後には、バーチャル展示会『BIZXIM』へログインいただける ようになります。
『ログイン』をクリックいただき、まずはログインをお願いします。
その後ログイン後画面にて「セミナー予約」をクリックしていただきます。

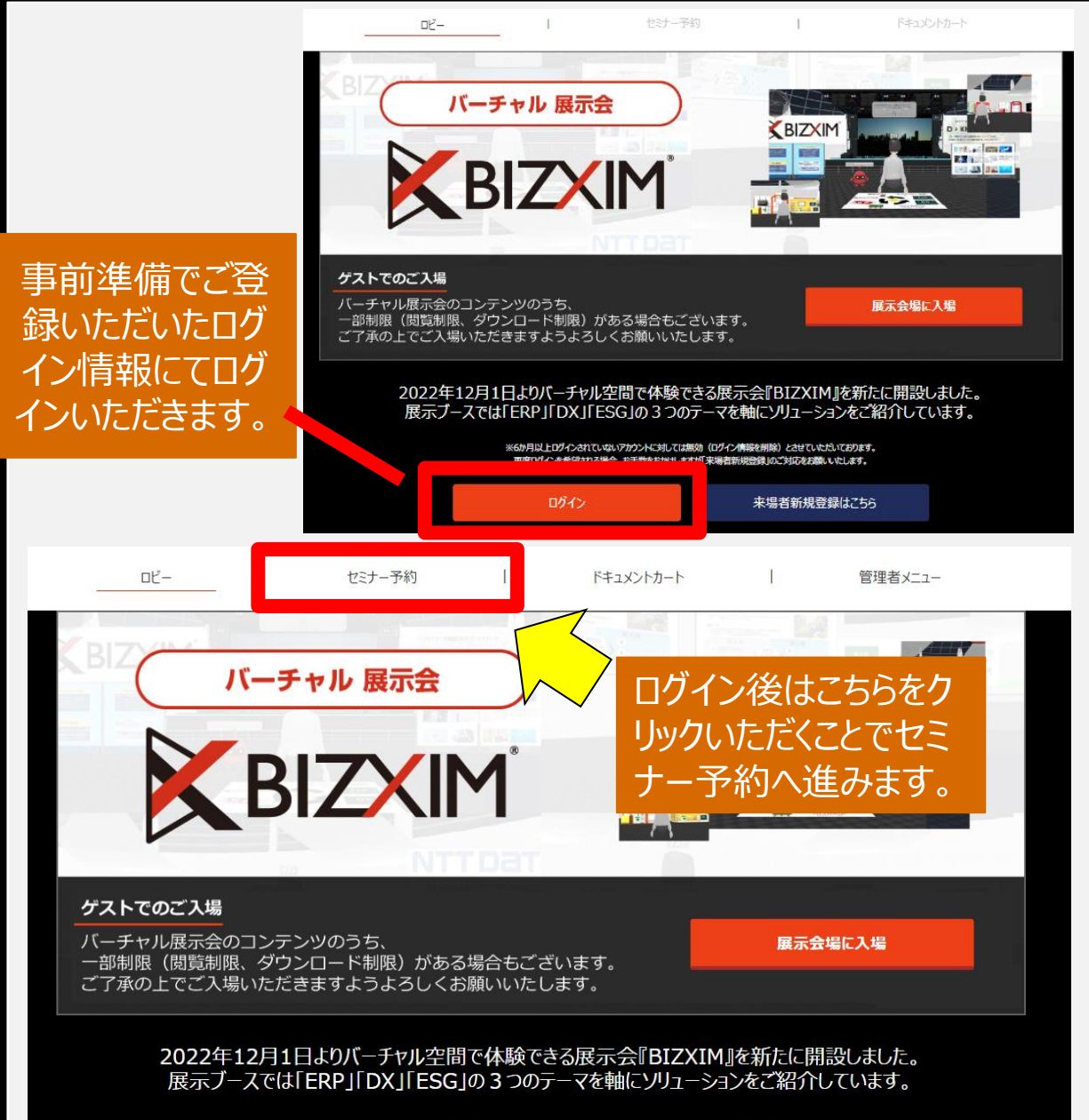

※6か月以上ログインされていないアカウントに対しては無効(ログイン情報を削除)とさせていただいております。 再度ログインを希望される場合、お手数をおかけしますが「未場者新規登録」のご対応をお願いいたします。

#### Topics

2023/02/03 新タイトル「【2023年開催】先進事例から学ぶ、並行する電子帳簿保存法とインボイス制度対策のゴール」に関するセミナーを追加しました。 2. 「セミナー予約」へ進むと、開催予定のウェビナーを予約することが できます。 こちらをクリックいただくことでお申込みは完了となります。

|                       | םצ− I                                                                                    | セミナー予約 | I     | ドキュメントカート          | I | 管理者メニュー |       |
|-----------------------|------------------------------------------------------------------------------------------|--------|-------|--------------------|---|---------|-------|
|                       |                                                                                          |        | セミナー予 | 約                  |   |         |       |
| 〈 今日 2023年 3月 22日 □ 〉 |                                                                                          |        |       |                    |   |         |       |
| <<                    |                                                                                          |        |       |                    |   |         | >>    |
| 13:00                 | 13:30 ~ 14:30<br>【2023年3月22日開催】どこまで<br>が万全? 最新のメールセキュリテ<br>イを知るための特別な1時間<br>株式会社NTTデータ関西 |        | こちら   | <mark>をクリック</mark> |   |         | 13:00 |
|                       | 予約する<br>                                                                                 |        |       |                    |   | •       | 14:00 |

### 3. 予約後は、ログイン後の「ロビー」にて掲載されるセミナーの一覧へ 予約した内容のコンテンツが追加され表示されるようになります。

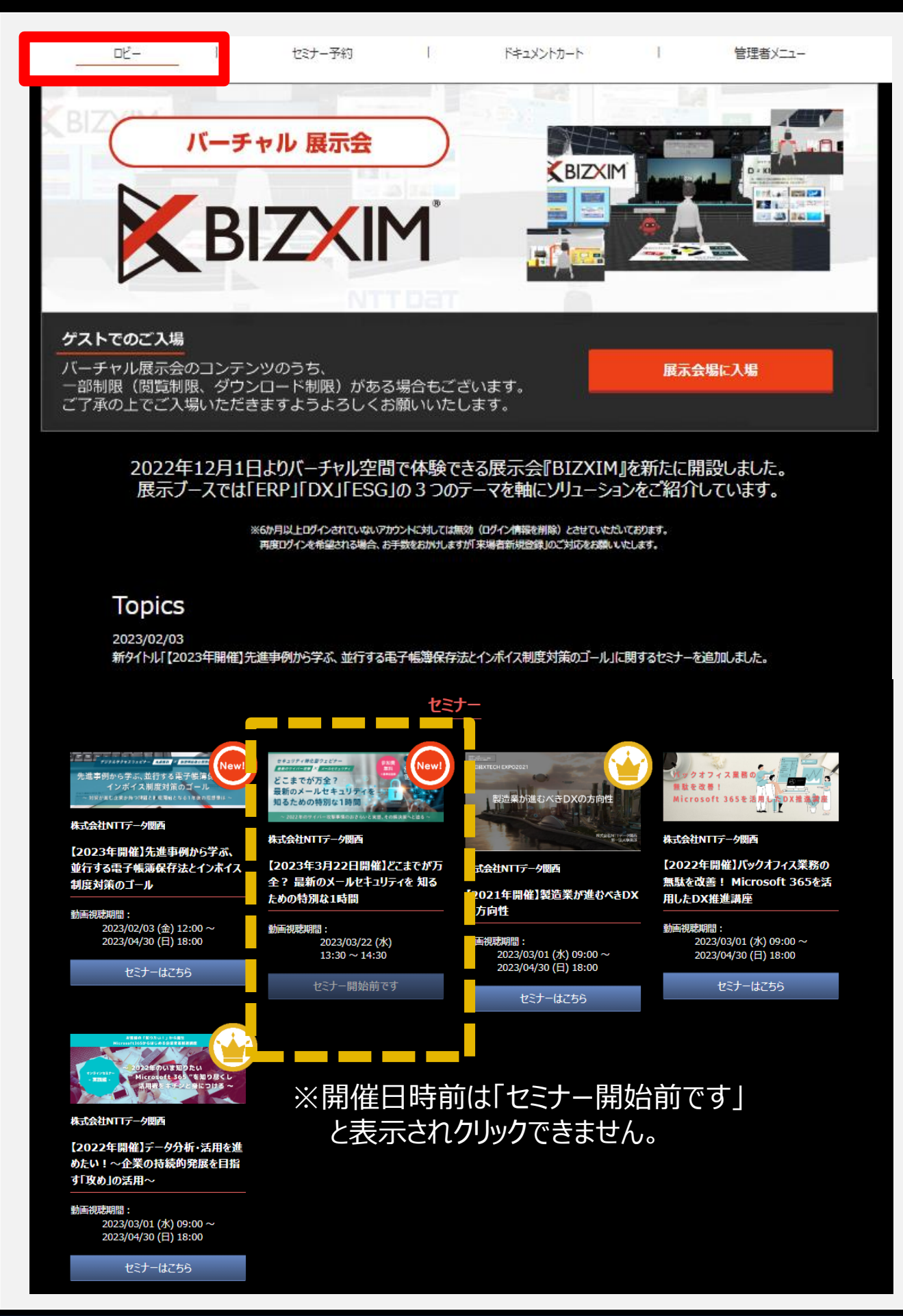

## 開催日当日のご視聴方法

1. 以下のサイトへ移動し、ログインします。

◆リンク先 <https://bizxim.vrmillion.jp/>

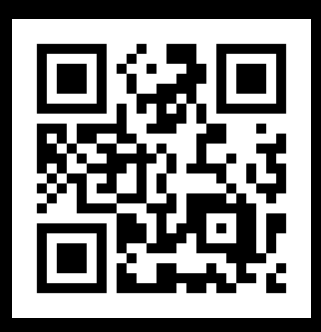

2. ログイン後の「ロビー」にて掲載されるセミナーの一覧より 予約した内容のコンテンツの「セミナーはこちら」をクリックします。

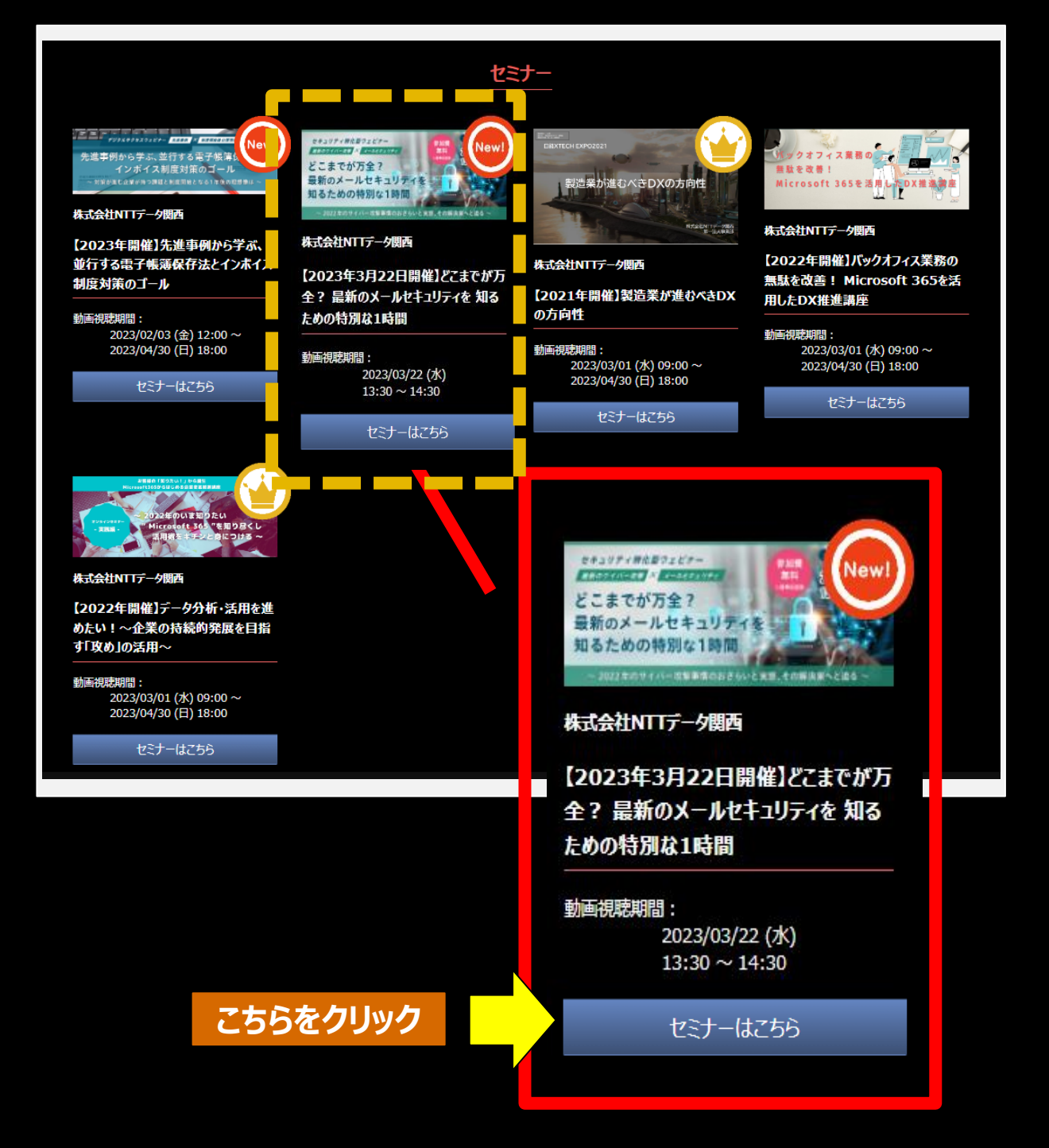